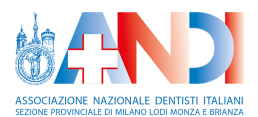

# ANDI Milano Webinar

Guida per i Discenti

## Indice

| 1  |
|----|
| 2  |
| 12 |
| 16 |
| 20 |
| 21 |
| 23 |
|    |

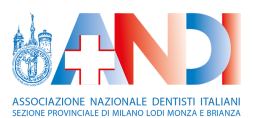

### Accesso al meeting

Un corso FAD Sincrono può essere organizzato in uno o più meeting distribuiti in più giorni.

1 ora prima di ogni meeting viene mandata una mail al discente con le indicazioni per collegarsi al meeting.

Il discente deve accedere con le proprie credenziali al portale ANDI Milano Corsi ed entrare nel diario di bordo del corso.

Nota bene: Si consiglia di accedere con il browser Google Chrome, Mozilla Firefox oppure Safari (per dispositivi macOS). Se si utilizza un iPhone o un iPad è necessario accedere solamente con il browser Safari.

Nel diario di bordo il discente vede la lista di tutti i meeting del corso, e può accedere al meeting odierno. Il discente può accedere al meeting a partire da 30 minuti prima dell'orario di inizio, in modo tale che possa verificare il corretto funzionamento del suo computer.

Nella pagina del diario di bordo, per accedere al meeting odierno è sufficiente cliccare sul tasto "Accedi":

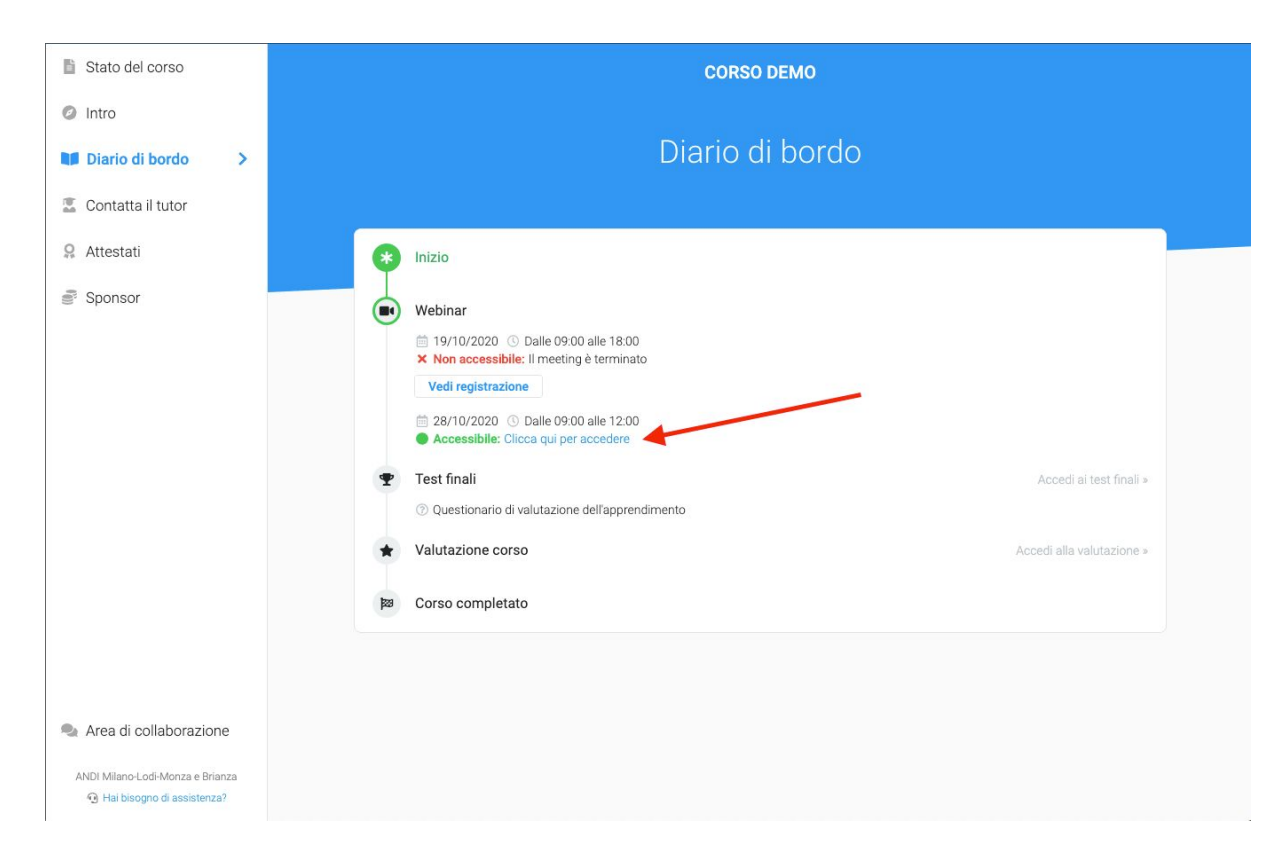

Cliccando su tale tasto, si apre una nuova scheda del browser che porta il discente sulla piattaforma webinar.

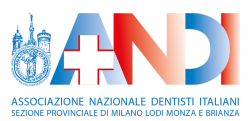

Appena acceduto alla piattaforma viene chiesto al discente in che modo vuole partecipare ("Microfono" o "Modalità ascoltatore").

In modalità ascoltatore il discente ha la possiblità di comunicare con il relatore e gli altri discenti solo tramite chat.

Nella modalità microfono il discente ha inoltre la possibilità di comunicare con il relatore e gli altri discenti tramite microfono.

Cliccare sulla modalità desiderata

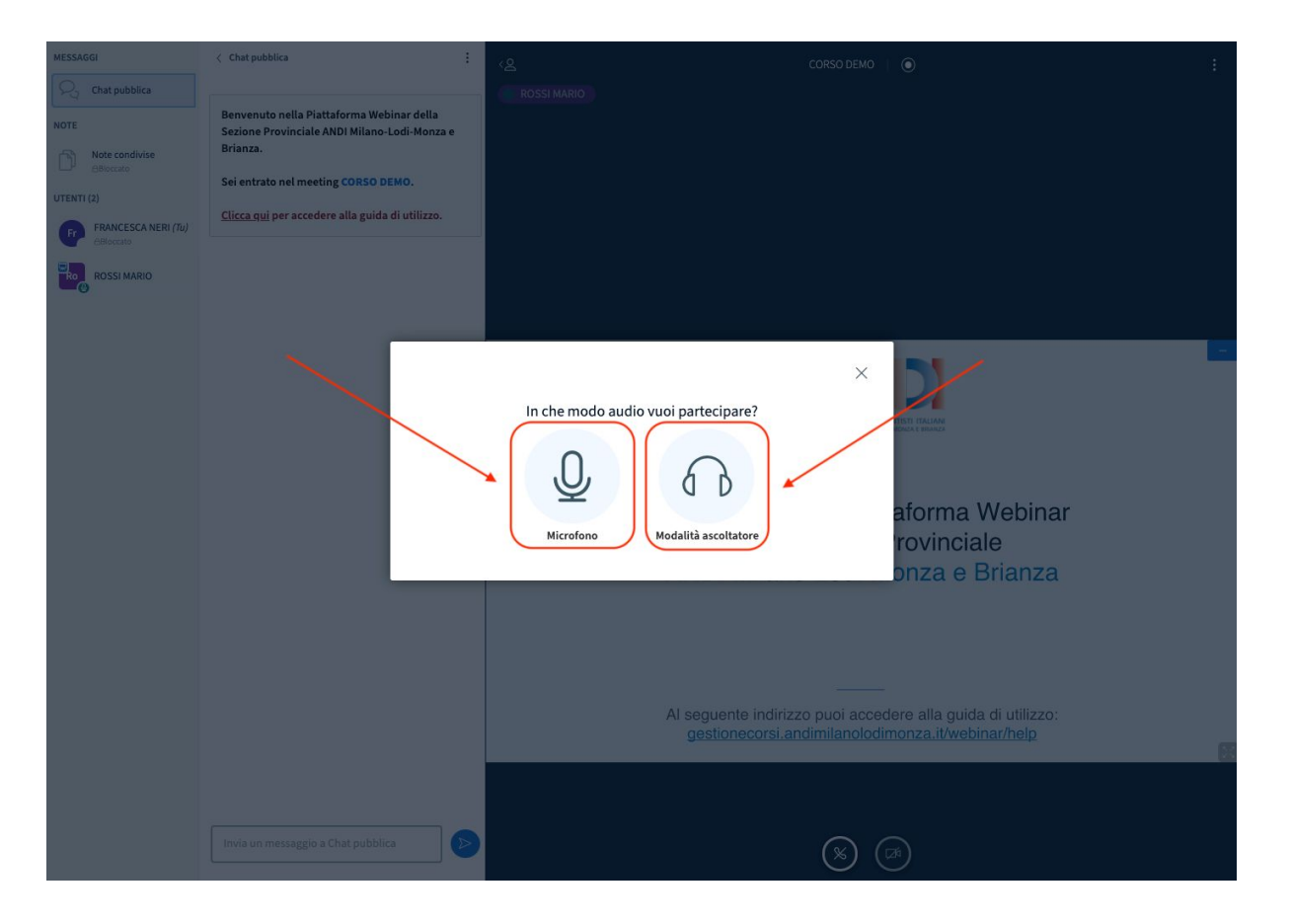

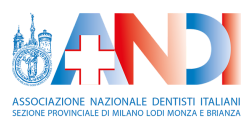

#### Nota bene:

Se accidentalmente non si dovesse cliccare sulla modalità desiderata (o se successivamente nel corso del webinar si dovesse cambiare idea) è necessario aggiornare la pagina del browser, in modo tale che venga nuovamente richiesto al discente la modalità di partecipazione. Per aggiornare la pagina è sufficiente cliccare il tasto "F5" della tastiera, o cliccare il tasto di aggiornamento del browser:

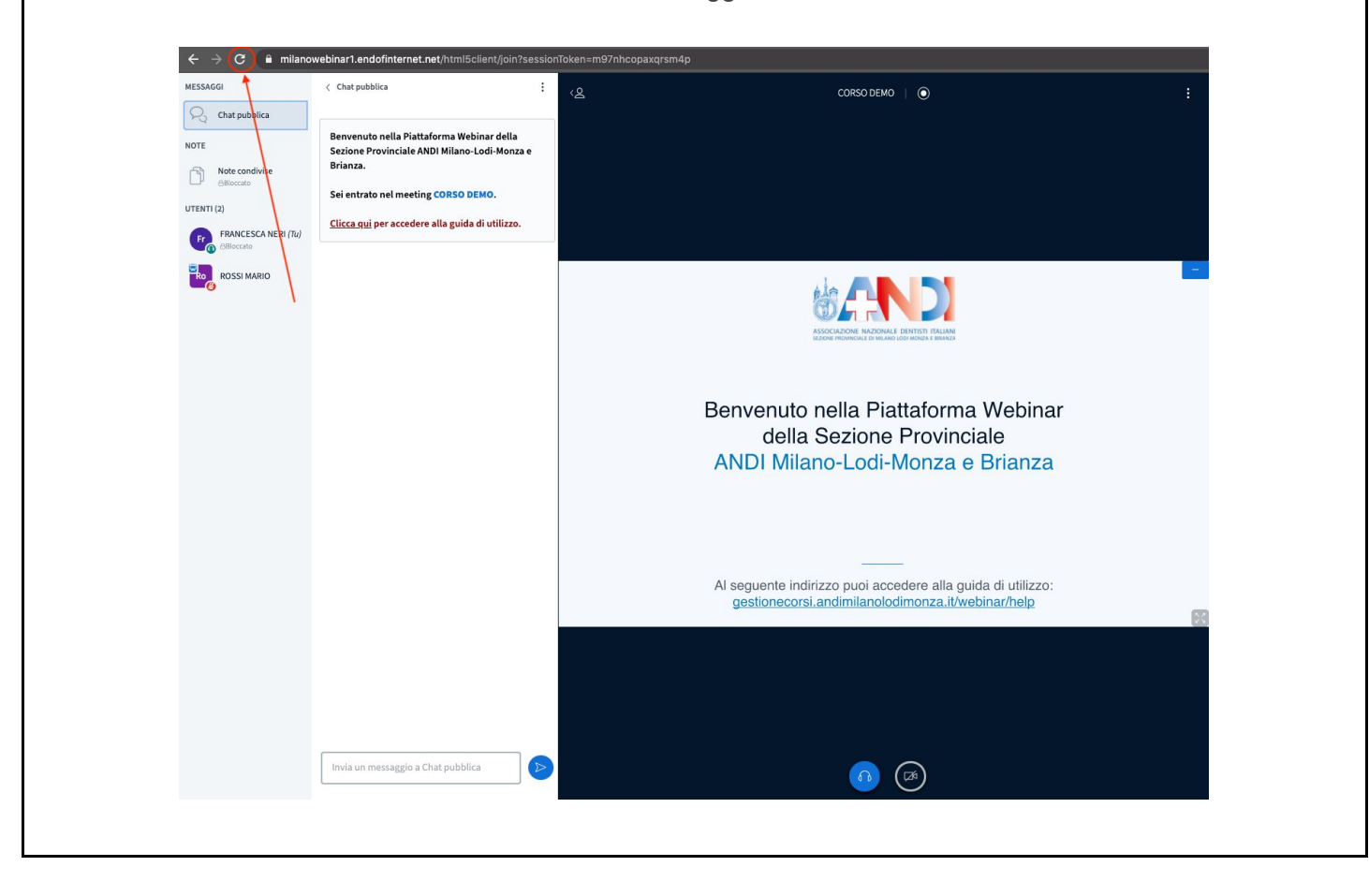

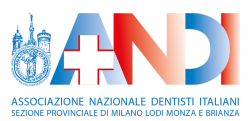

#### Modalità microfono

Se viene scelta la modalità microfono, il browser chiede il consenso per poter utilizzare il microfono. Cliccare su "Consenti":

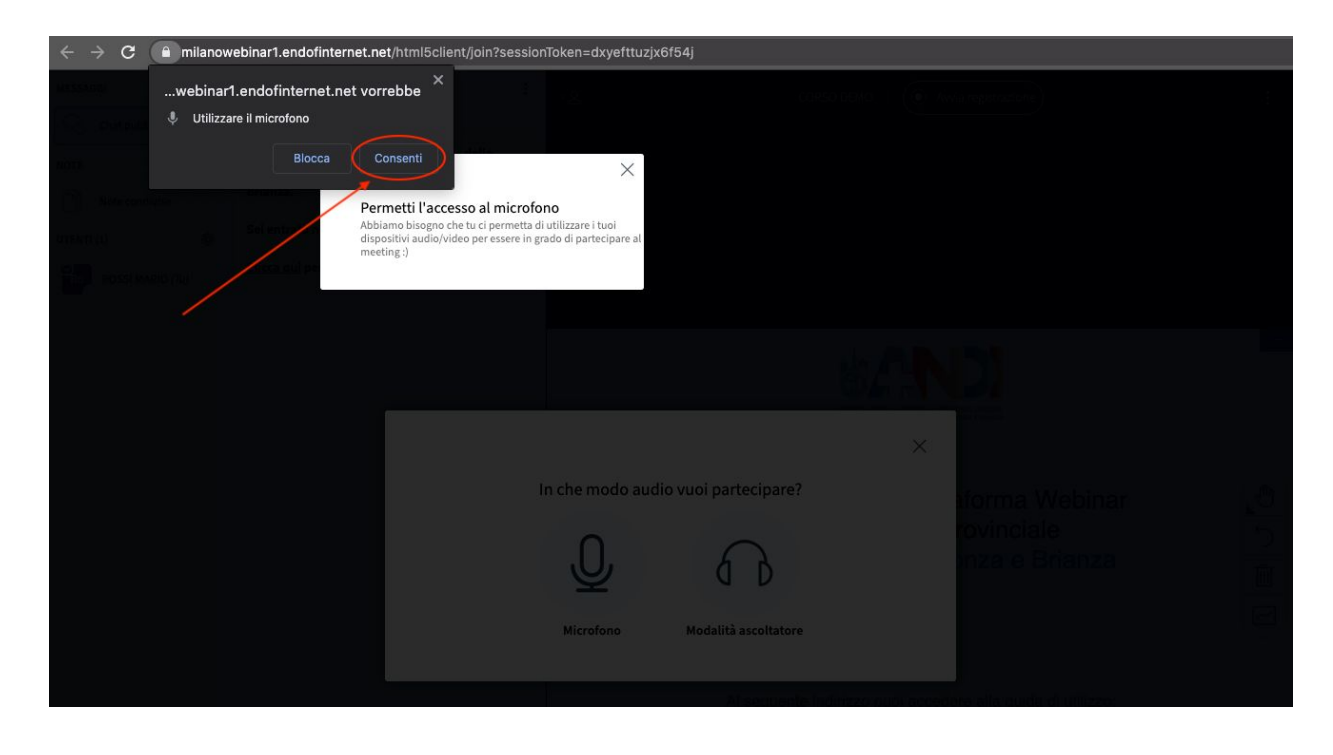

#### Nota bene:

Se accidentalmente si dovesse cliccare su "Blocca", il microfono sarà disattivato. Per ripristinarlo è necessario:

- 1. Cliccare sull'icona del lucchetto del browser
- 2. Nella finestra di dialogo che viene aperta, cliccare su "Blocca" in prossimità della voce "Microfono"
- 3. Cliccare sulla voce "Consenti"
- 4. Cliccare sulla X che chiude la finestra di dialogo
- 5. Aggiornare la pagina del browser

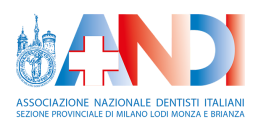

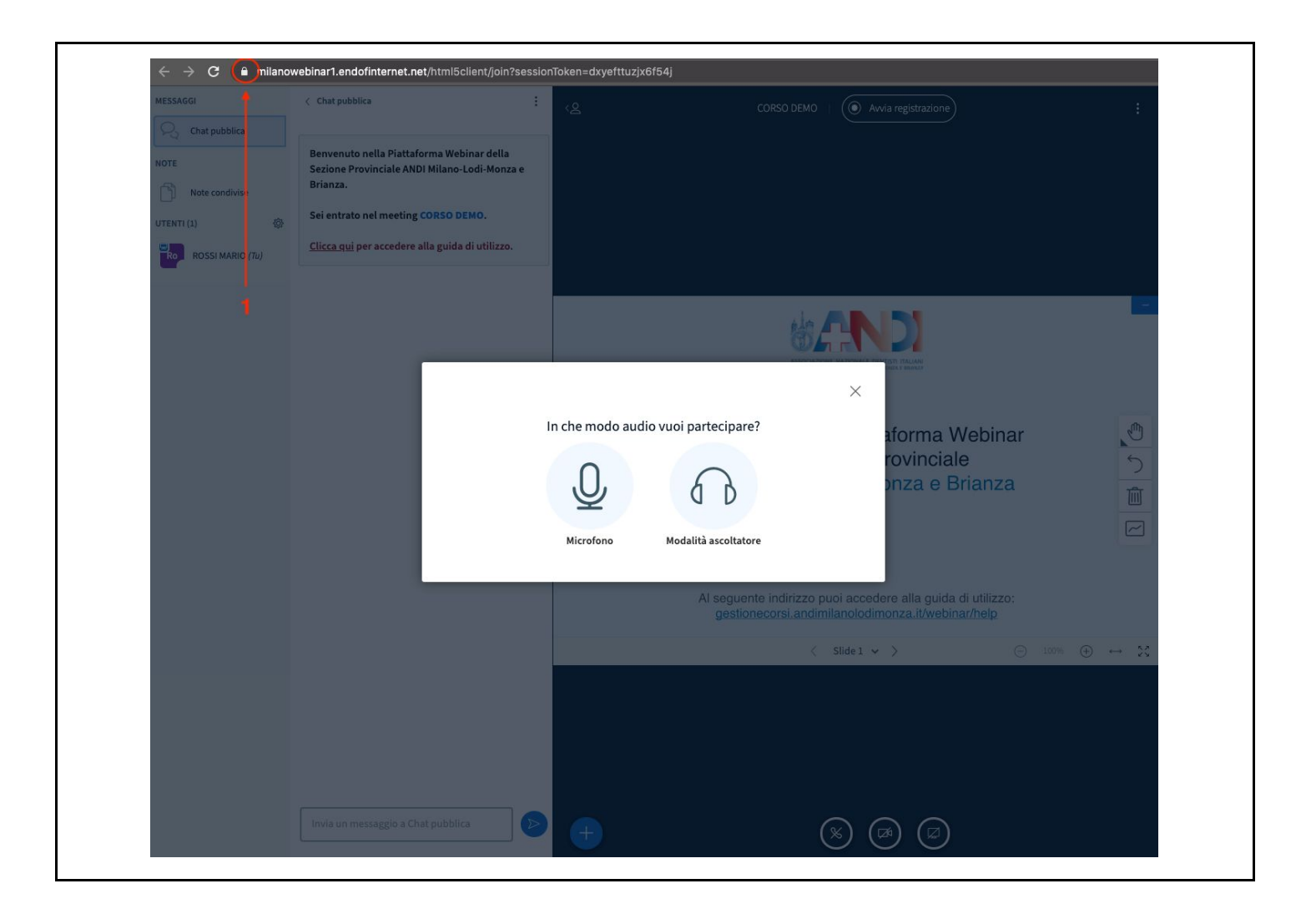

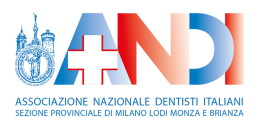

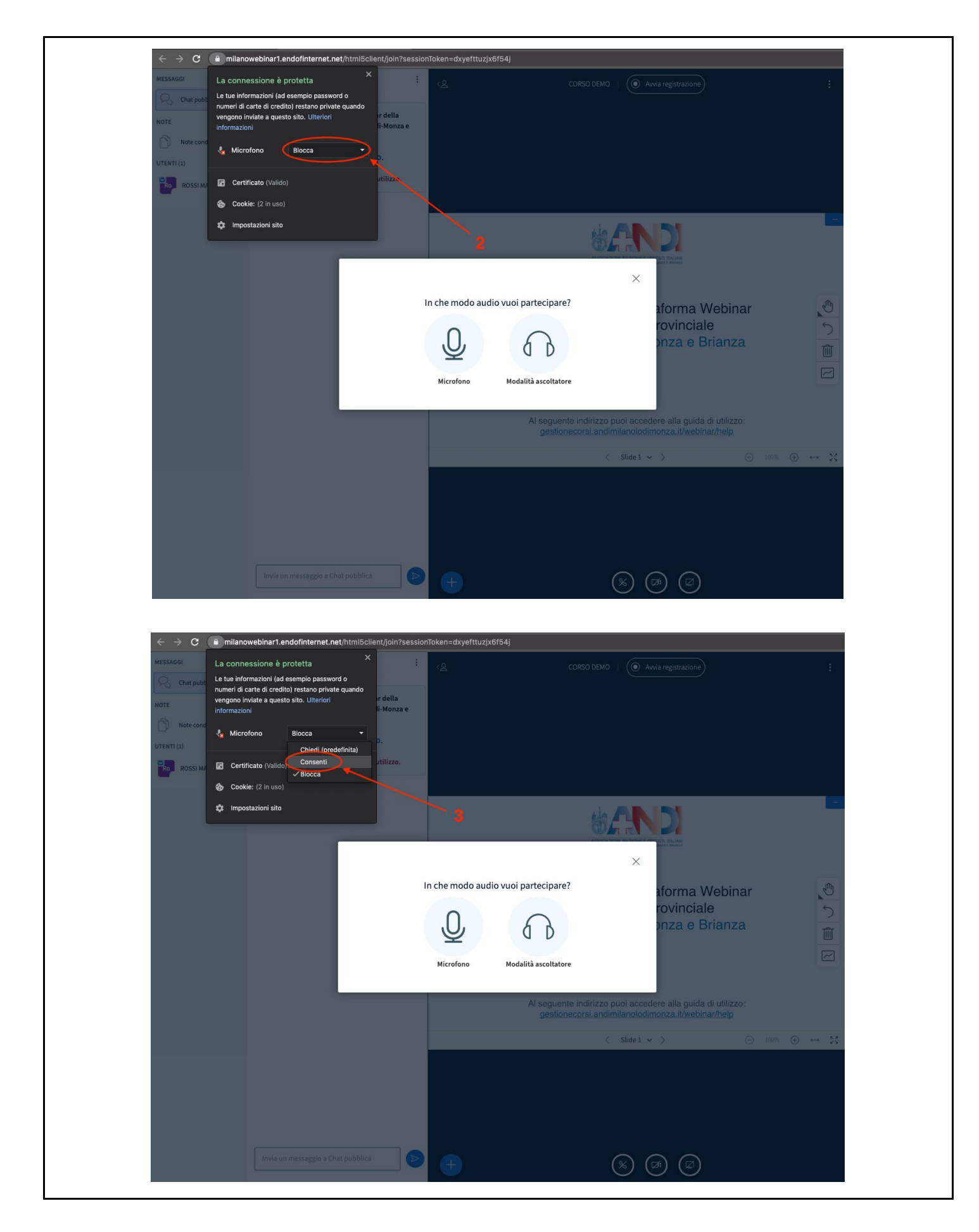

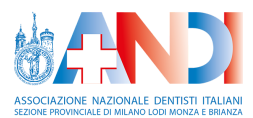

| Ricarica   La connessione è protetta     Le tue informazioni (ad esempio password     Le tue informazioni (ad esempio password)                                                                                                    | resto sito Ricarica                                                                                              |
|----------------------------------------------------------------------------------------------------|----------------------------------------------------------------------------------------------------|
| Chat public<br>Chat public<br>Chat | uando ( <u>Avvia registrazione</u> ) :                                                                           |
| NOTE Microfono Consenti                                                                                                    | I-Monza e 4                                                                                                    |
| UTENTI (1) Cookie: (2 in uso)                                                                                                    | atilizzo.                                                                                                    |
| 🏚 Impostazioni sito                                                                                                    | #AND                                                                                                    |
|                                                                                                    |                                                                                                    |
|                                                                                                    | In che modo audio vuoi partecipare?                                                                              |
|                                                                                                    | Dinza e Brianza                                                                                                  |
|                                                                                                    | Microfono Modalità ascoltatore                                                                                   |
|                                                                                                    | Al seguente indirizzo puoi accedere alla guida di utilizzo:<br>gestionecorsi.andimilanolodimonza.it/webinar/help |
|                                                                                                    | $\langle$ Slide 1 $\vee$ $\rangle$ $\bigcirc$ 100% $\oplus$ $\leftrightarrow$ $\gtrsim$                          |
|                                                                                                    |                                                                                                    |
|                                                                                                    |                                                                                                    |
| India un marcanello a Chat                                                                                                    |                                                                                                    |

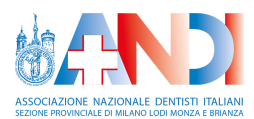

| MESSAGGI        | < Chat pubblica                                                                                                    | : <sub>12</sub>      | CORSO DEMO                                          | Awia registrazione                                                | :                                                                                                    |
|-----------------|----------------------------------------------------------------------------------------------------|----------------------|-----------------------------------------------------|-------------------------------------------------------------------|----------------------------------------------------------------------------------------------------|
| Chat i ubblica  | Benvenuto nella Piattaforma Webinar della<br>Sezione Provinciale ANDI Milano-Lodi-Monza<br>Brianza.<br>Sei entrato nel meeting CORSO DEMO.<br><u>Clicca qui</u> per accedere alla guida di utilizzo. |                      |                                                     |                                                                   |                                                                                                    |
| ROSS MARIO (70) |                                                                                                    |                      |                                                     |                                                                   |                                                                                                    |
| 9               |                                                                                                    | In che modo audio vu | oi partecipare?                                     | ×<br>aforma Webinar<br>rovinciale<br>onza e Brianza               | <ul><li>い</li><li>回</li><li>回</li></ul> |
|                 |                                                                                                    |                      | Al seguente indirizzo puo<br>gestionecorsi.andimila | i accedere alla guida di utilizzo:<br>nolodimonza.it/webinar/help |                                                                                                    |
|                 |                                                                                                    |                      | < s                                                 | idel 🗸 🖒 \ominus                                                  | 100% ⊕ ↔ 🔀                                                                                                    |
|                 |                                                                                                    |                      |                                                     |                                                                   |                                                                                                    |
|                 |                                                                                                    |                      |                                                     |                                                                   |                                                                                                    |

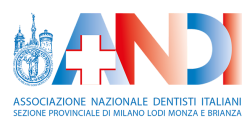

### Nota bene: Al fine di non disturbare il relatore durante la lezione, è necessario che il discente accenda il microfono solo quando strettamente necessario, e che lo disattivi quando ha terminato il suo intervento. Per attivare o disattivare il microfono è sufficiente cliccare sul tasto corrispondente: MESSAGGI < Chat pubblica : CORSO DEMO | 🔘 ♀ Chat pubblica Benvenuto nella Piattaforma Webinar della NOTE Sezione Provinciale ANDI Milano-Lodi-Monza e Brianza. Note condivise Bloccato Sei entrato nel meeting CORSO DEMO. UTENTI (2) Francesca Neri (Tu) Clicca qui per accedere alla guida di utilizzo. ROSSI MARIO Benvenuto nella Piattaforma Webinar della Sezione Provinciale ANDI Milano-Lodi-Monza e Brianza Al seguente indirizzo puoi accedere alla guida di utilizzo: gestionecorsi.andimilanolodimonza.it/webinar/help Invia un messaggio a Chat pubblica Quando il microfono è attivo, il relativo tasto è di colore azzurro. Il relatore ha la facoltà di disattivare il microfono dei discenti.

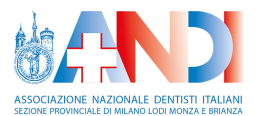

## Panoramica della piattaforma Webinar

#### Azioni a disposizione dei discenti

In un webinar il discente ha il ruolo di spettatore. In quanto tale:

- Non può utilizzare la videocamera.
- Può utilizzare il microfono.
- Può visualizzare la webcam dei relatori e l'eventuale presentazione del corso.
- Può visualizzare le note condivise dai relatori.
- Può interagire tramite la chat pubblica.
- Può mandare un messaggio privato ad un utente grazie alla chat privata.
- Può rispondere alle domande che vengono eventualmente poste dai relatori tramite i sondaggi.

#### Lista utenti

Nell'immagine sottostante è raffigurata l'area relativa alla lista degli utenti presenti.

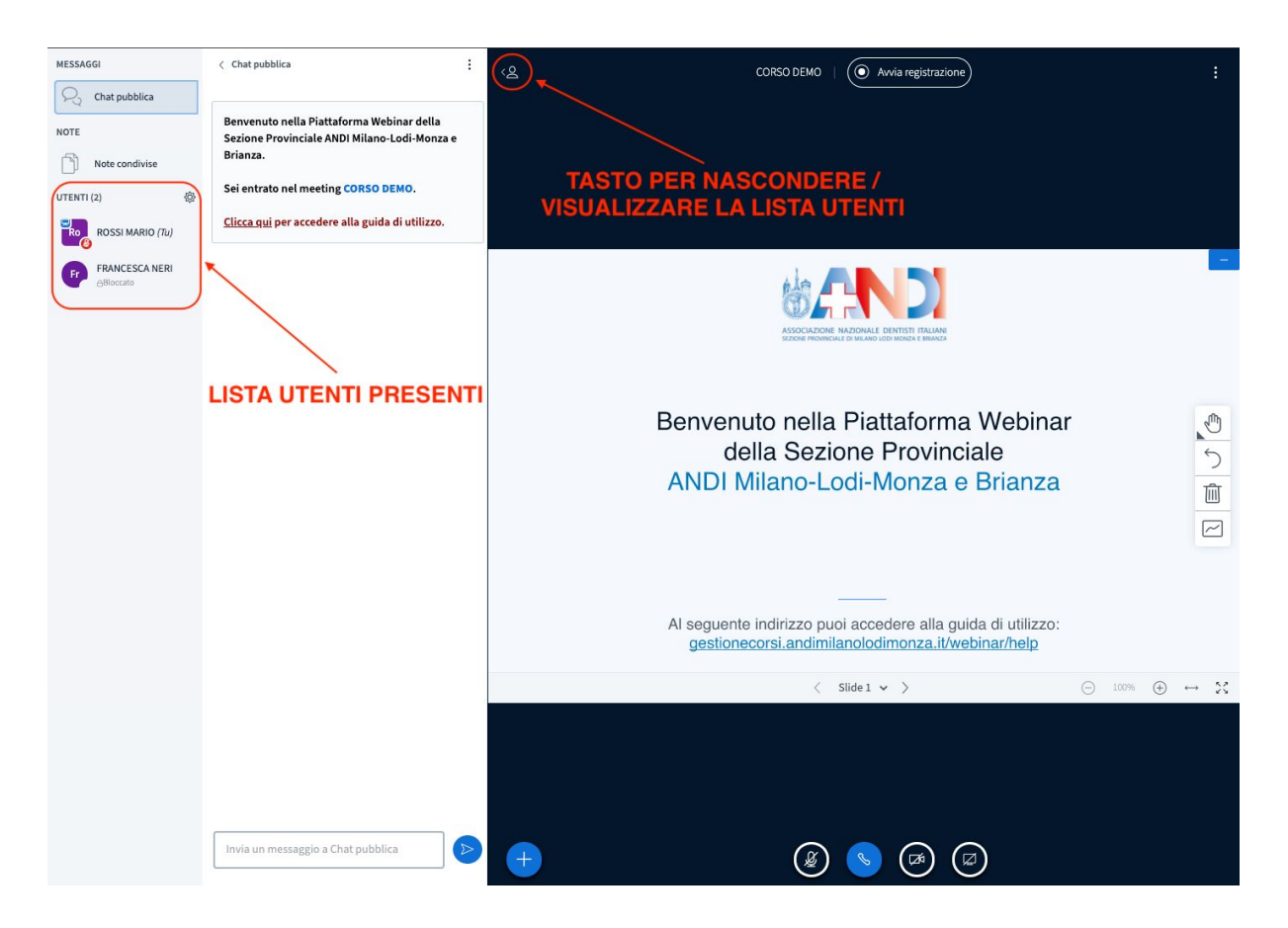

Nella lista utenti, il discente vede solo gli utenti moderatori (relatori o personale ANDI), non vede gli altri discenti.

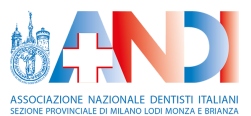

#### Chat pubblica

Nell'immagine sottostante è raffigurata l'area relativa alla chat pubblica.

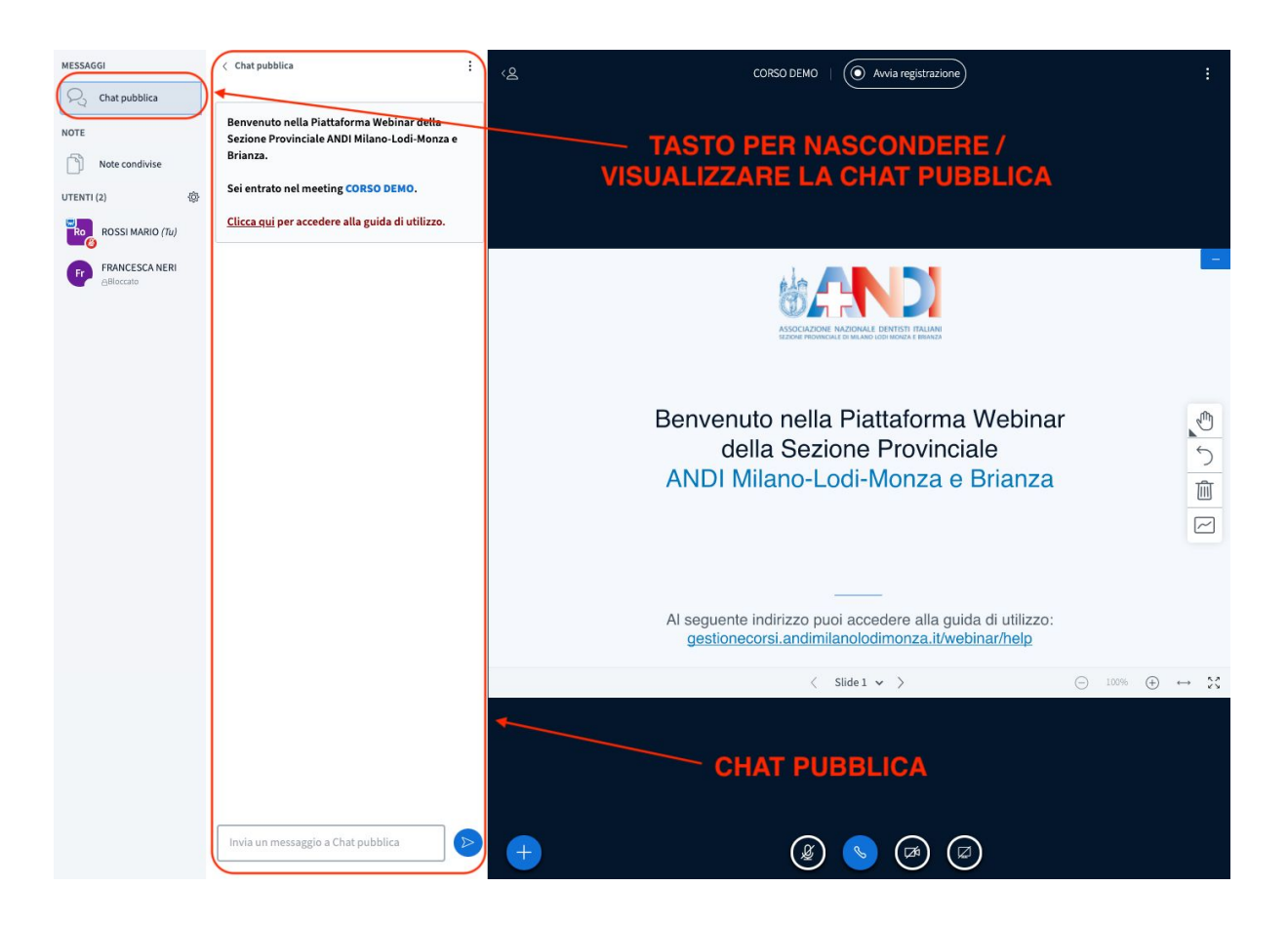

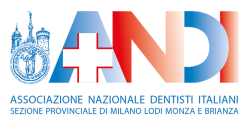

#### Area presentazione

La presentazione esposta dal relatore è visibile al centro dello schermo:

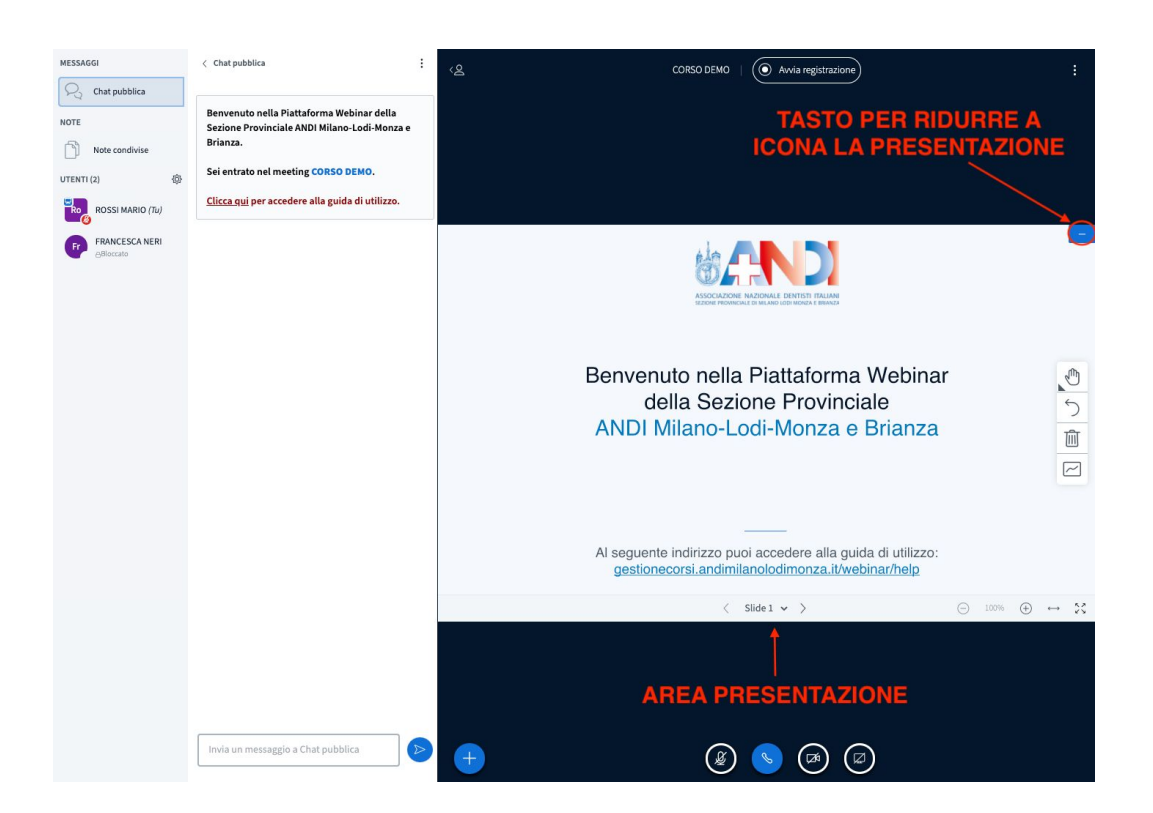

Per ripristinare una presentazione che è stata ridotta a icona è sufficiente cliccare sul seguente tasto:

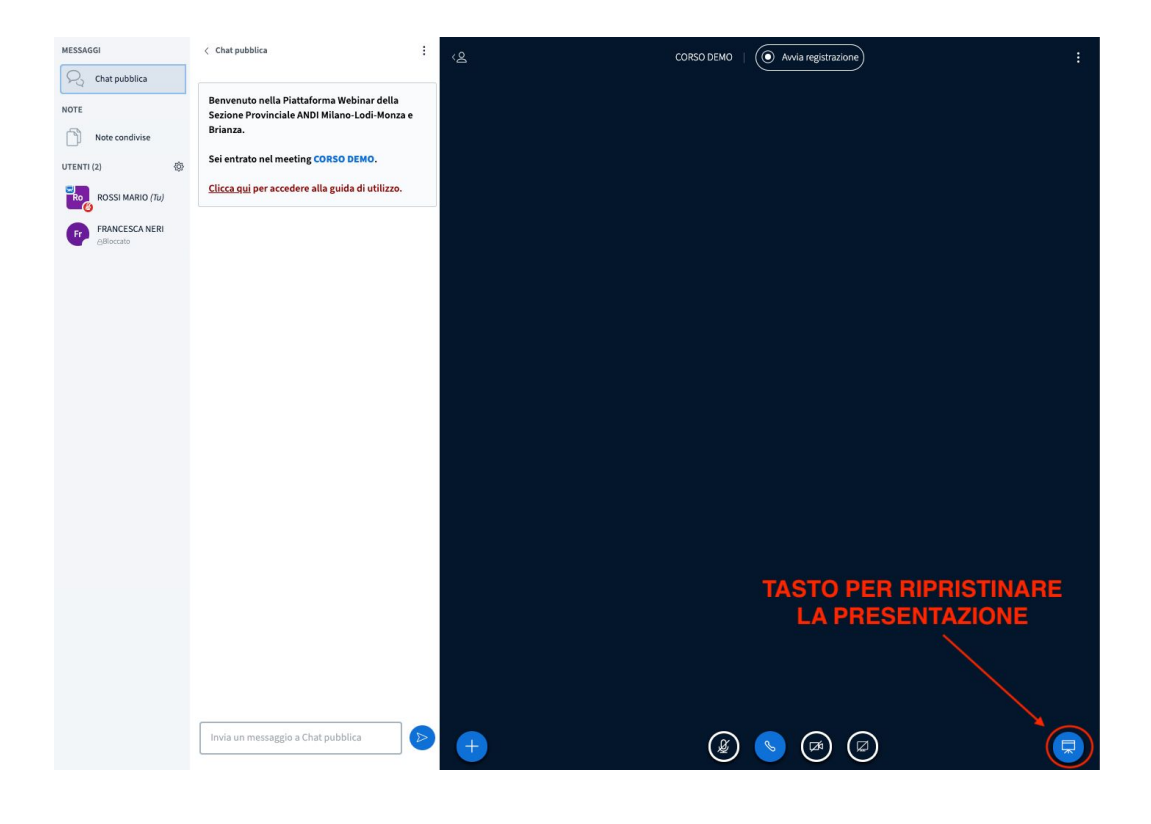

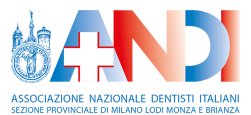

#### Area webcam

La webcam dei relatori è visibile sopra all'area presentazione:

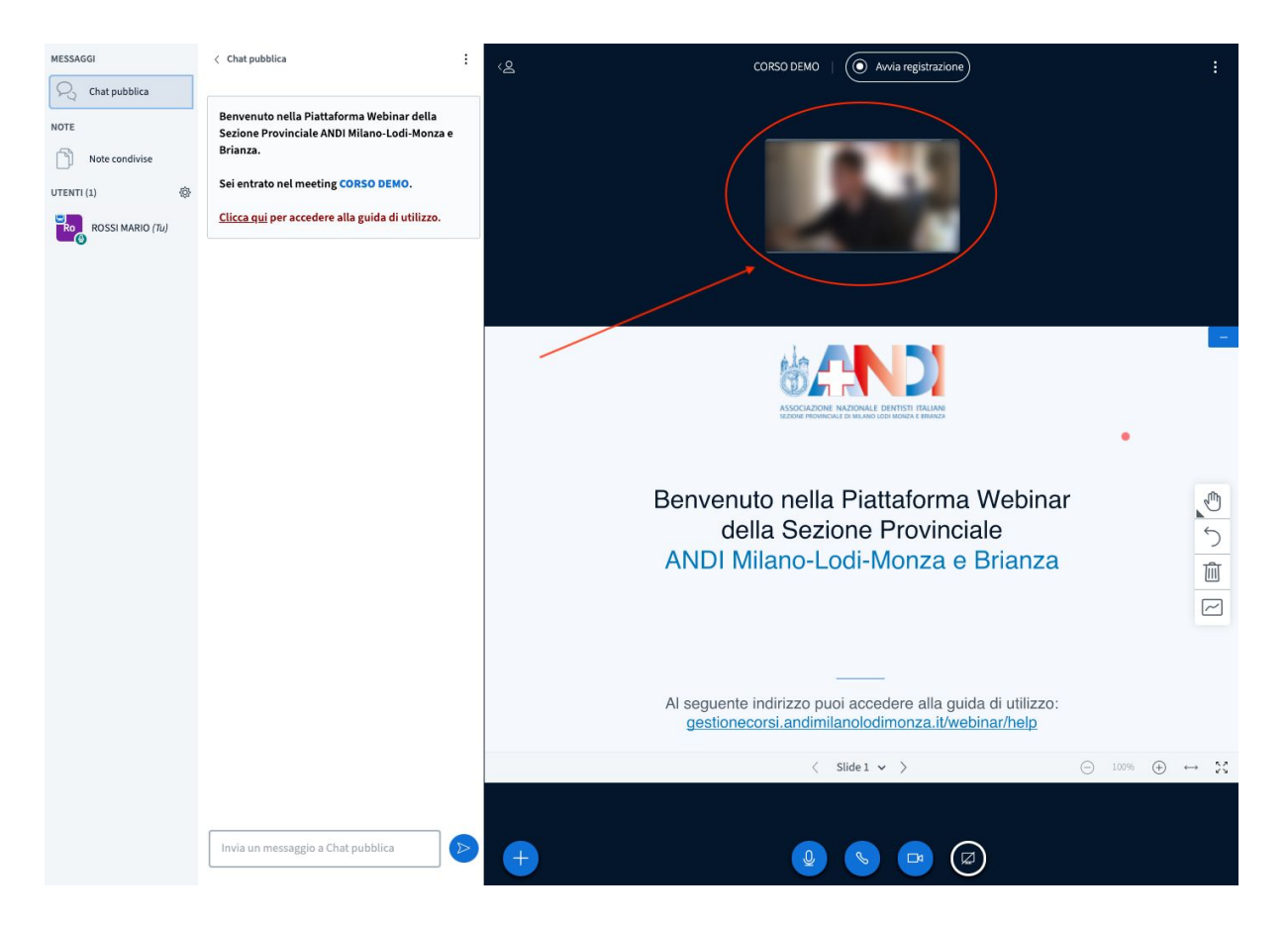

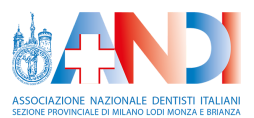

### **Gestione audio**

Per attivare o disattivare l'audio del meeting è sufficiente cliccare sul tasto corrispondente:

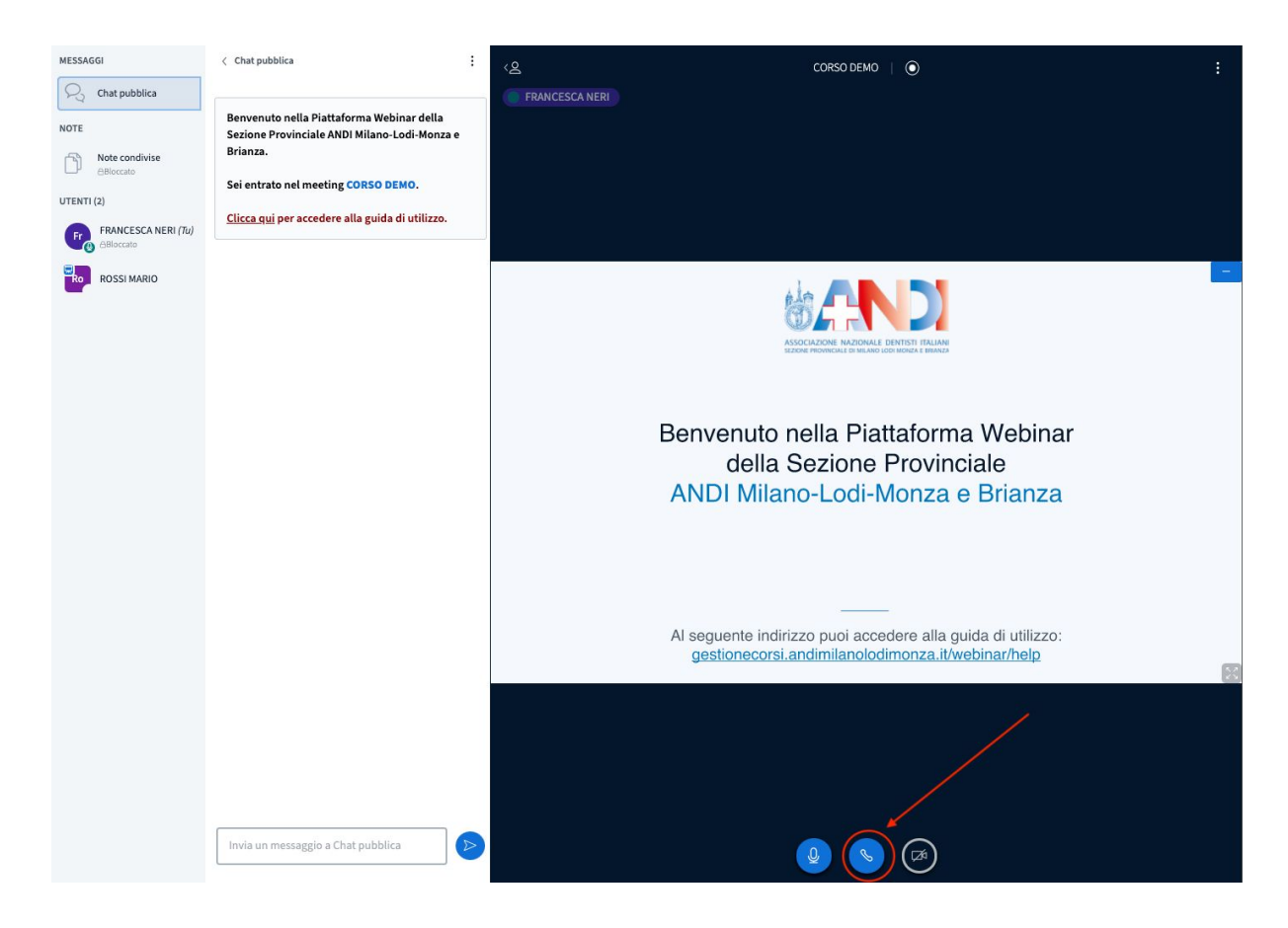

Quando l'audio è attivo, il relativo tasto è di colore azzurro.

#### Nota bene:

Se l'audio del sito è attivato ma non si sente alcun suono:

- Verificare che le casse del proprio computer siano funzionanti.
- Verificare che il volume delle casse del proprio computer sia sufficiente.

Se si continua a non sentire alcun suono dopo i due punti precedenti:

- 1. Cliccare sull'icona del lucchetto del browser
- Nella finestra di dialogo che viene aperta, selezionare l'opzione "Consenti" in prossimità della voce "Audio"
- 3. Cliccare sulla X che chiude la finestra di dialogo
- 4. Aggiornare la pagina del browser

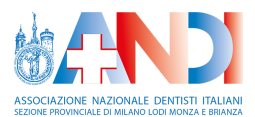

| MESSAGGI                         | < Chat pubblica                                          | ୍ ଥ Corso demo 📋 🕥                                                                              |
|----------------------------------|----------------------------------------------------------|-------------------------------------------------------------------------------------------------|
| R Chat pubblica                  |                                                          |                                                                                                 |
| NOTE                             | Benvenuto nella Piattaforma Webinar della                |                                                                                                 |
| Rote condivise                   | Sezione Provinciale ANDI Milano-Lodi-Monza e<br>Brianza. |                                                                                                 |
|                                  | Sei entrato nel meeting CORSO DEMO.                      |                                                                                                 |
| UTENTI (2)                       | Clicca qui per accedere alla guida di utilizzo           |                                                                                                 |
| FRANCESCA NERI (Tu)<br>ABloccato | Current Mar ber accente aus Pausa er anneren             |                                                                                                 |
| ROSSI MARIO                      |                                                          |                                                                                                 |
|                                  |                                                          |                                                                                                 |
|                                  | 1                                                        |                                                                                                 |
|                                  |                                                          | HADDOLEHALDEN IN HERLICHTER, BERLICHTER HERLICHT<br>BEZONE FRONKERKE EIN MUNICI KOMMUNE BERMANN |
|                                  |                                                          |                                                                                                 |
|                                  |                                                          | Benvenuto nella Piattaforma Webinar                                                             |
|                                  |                                                          | della Sezione Provinciale                                                                       |
|                                  |                                                          | ANDI Milano-Lodi-Monza e Brianza                                                                |
|                                  |                                                          | AND FINIANO EOUR MONEA O BRANEA                                                                 |
|                                  |                                                          |                                                                                                 |
|                                  |                                                          |                                                                                                 |
|                                  |                                                          |                                                                                                 |
|                                  |                                                          | Al seguente indirizzo puoi accedere alla guida di utilizzo:                                     |
|                                  |                                                          | gestionecorsitationnationoonnonizatioweonnationep                                               |
|                                  |                                                          |                                                                                                 |
|                                  |                                                          |                                                                                                 |
|                                  |                                                          |                                                                                                 |
|                                  |                                                          |                                                                                                 |
|                                  |                                                          |                                                                                                 |
|                                  | Invia un messaggio a Chat pubblica                       |                                                                                                 |

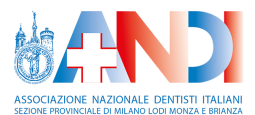

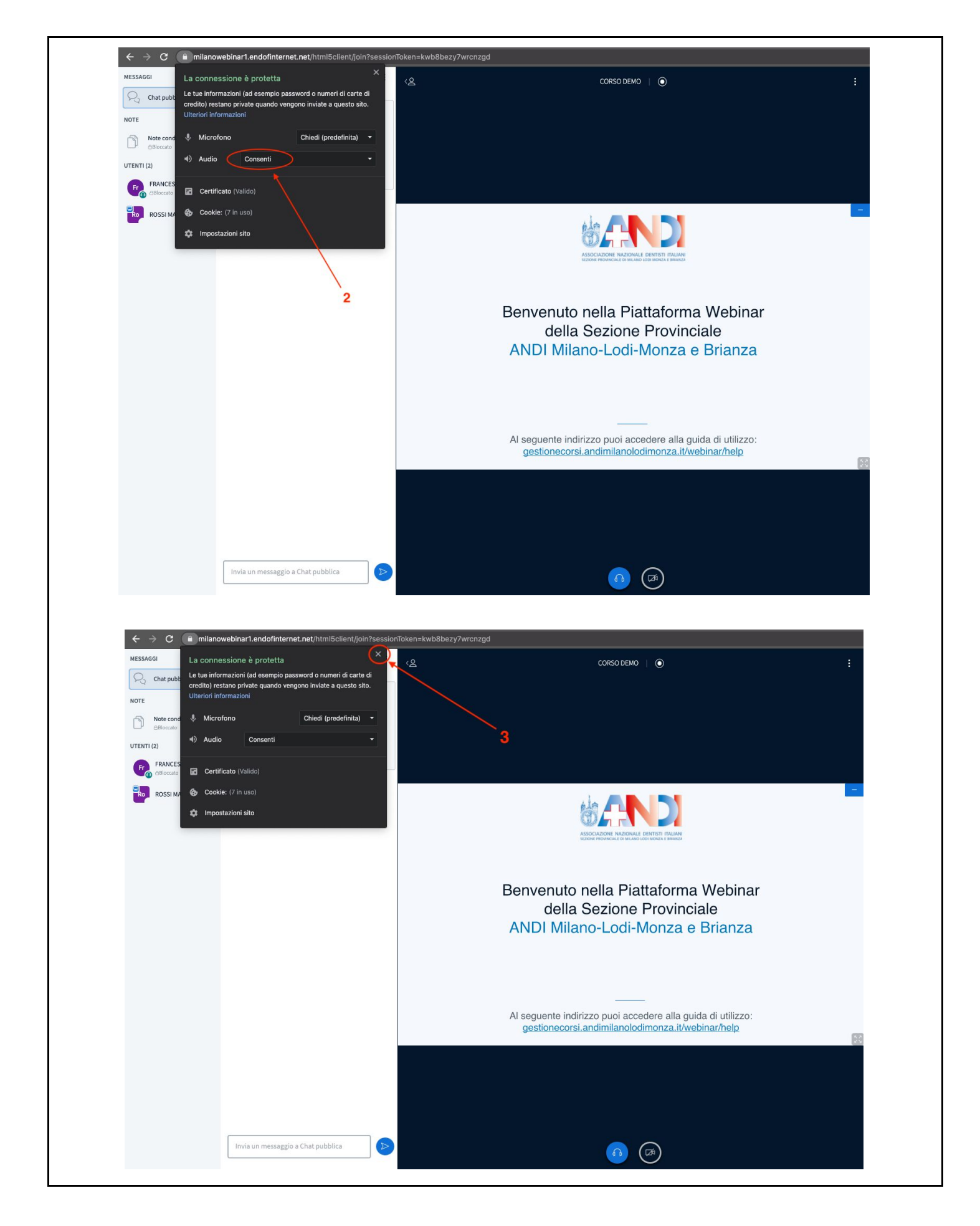

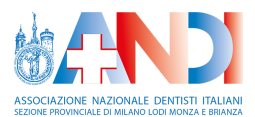

| <ul> <li>Revenue to nella Plattaforma Webinar della Scione Provinciale ANDI Milano-Lodi-Monza e Brianza</li> <li>Revenue to nella Plattaforma Webinar della Scione Povinciale AID Milano-Lodi-Monza e Brianza</li> </ul> | MESSAGGI < Chat pub                                                                                                    | hbblica : < 은                                                                                                    | CORSO DEMO 🔰 💽                                                                                                   |   |
|----------------------------------------------------------------------------------------------------|----------------------------------------------------------------------------------------------------|----------------------------------------------------------------------------------------------------|----------------------------------------------------------------------------------------------------|---|
| Al seguente indirizzo puoi accedere alla guida di utilizzo:<br>gestionecorsi.andimilanolodimonza.it/webinar/help                                                                                                    | Chat pubblia NOTE NOTE Note condivise Brianza. Sei entra UTENTI (2) FRANCESCA NERI (Tu Clicca gu Clicca g | uto nella Piattaforma Webinar della<br>Provinciale ANDI Milano-Lodi-Monza e<br>ato nel meeting CORSO DEMO.<br>ui per accedere alla guida di utilizzo. | Benvenuto nella Piattaforma Webinar                                                                              |   |
|                                                                                                    |                                                                                                    |                                                                                                    | Al seguente indirizzo puoi accedere alla guida di utilizzo:<br>gestionecorsi.andimilanolodimonza.it/webinar/help | 8 |

#### Nota bene:

Se viene disattivato l'audio del meeting, viene automaticamente disattivato anche l'eventuale microfono del discente.

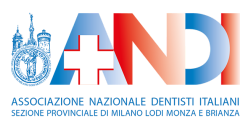

### Chat privata

Per mandare un messaggio privato ad un moderatore cliccare con il tasto sinistro del mouse sull'utente corrispondente.

Al click sull'utente appare una finestra di dialogo all'interno di cui è necessario cliccare sull'opzione "Avvia una chat privata":

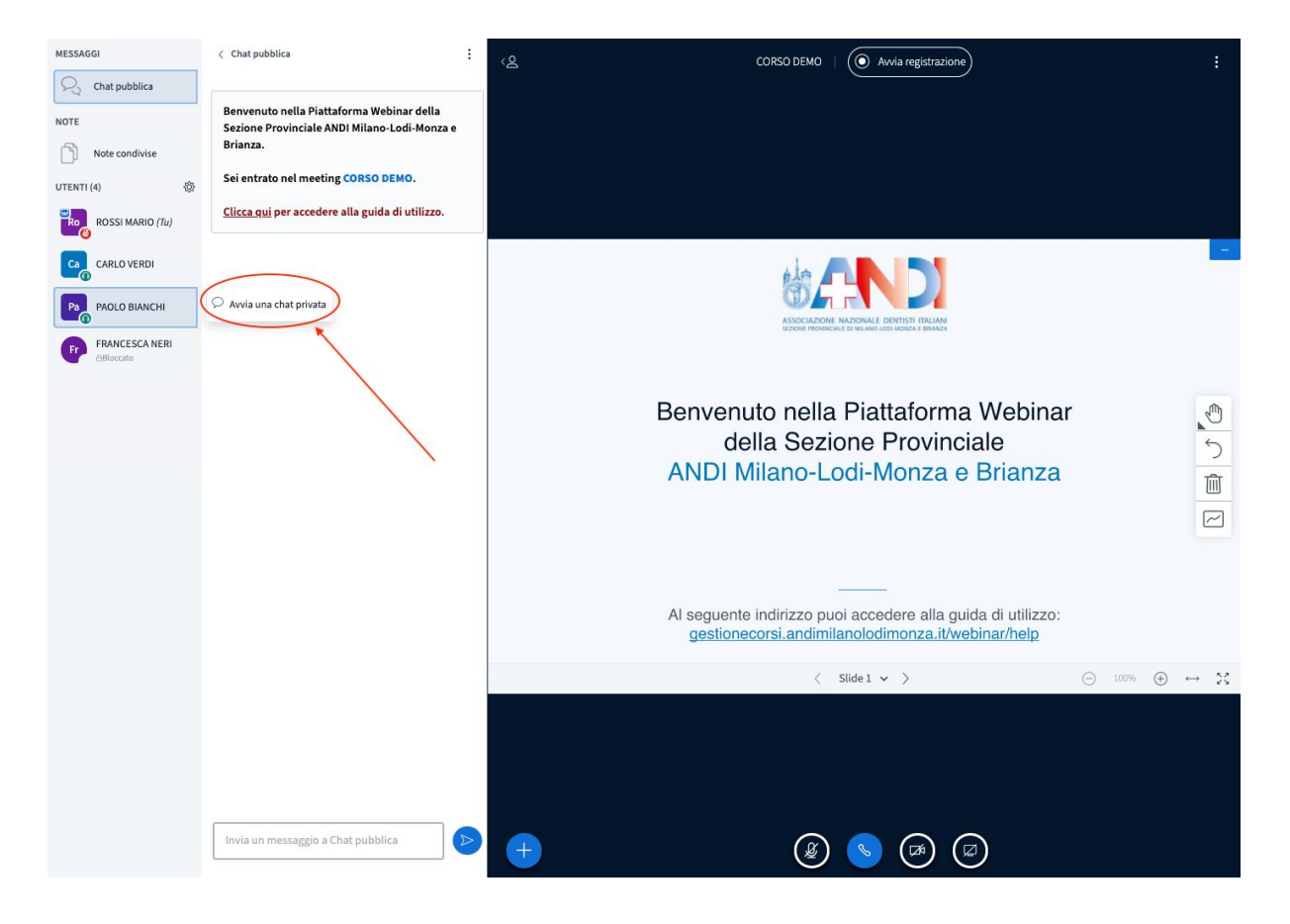

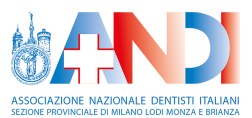

### Uscita dal meeting

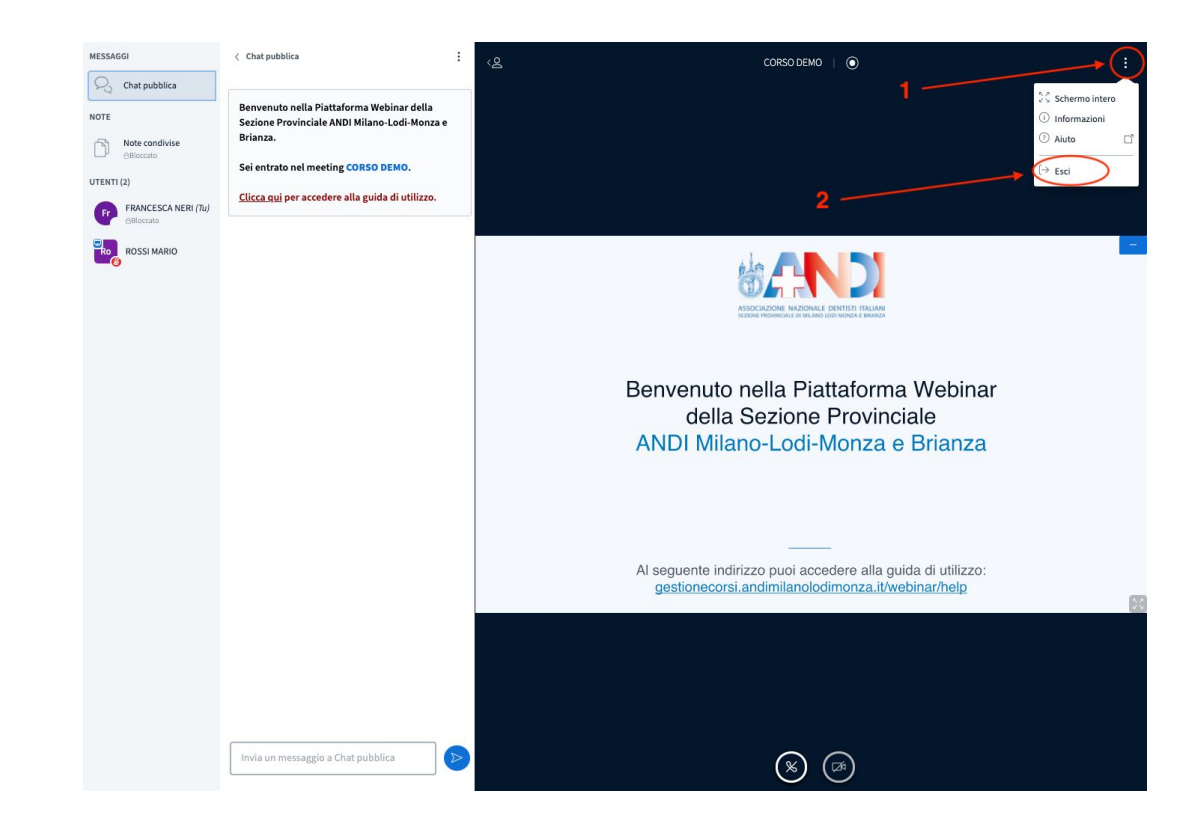

Per uscire dal meeting è necessario cliccare sul tasto opzioni e poi sull'opzione "Esci":

#### Nota bene:

Per rientrare nel meeting è necessario:

- Tornare in ANDI Milano Corsi ed entrare nel diario di bordo del corso.
- In prossimità del meeting desiderato cliccare sul tasto "Accedi":

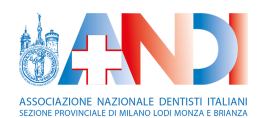

| Ø Intro           |                                                                                                    |                           |
|-------------------|----------------------------------------------------------------------------------------------------|---------------------------|
| Diario di bordo   | Diario di bordo                                                                                            |                           |
| Contatta il tutor |                                                                                                    |                           |
| 🜻 Attestati       | Inizio                                                                                                    |                           |
| Sponsor           | Webinar                                                                                                    |                           |
|                   | <ul> <li>19/10/2020 ③ Dalle 09:00 alle 18:00</li> <li>× Non accessibile: Il meeting è terminato</li> </ul> |                           |
|                   | Vedi registrazione                                                                                         |                           |
|                   | Accessibile: Clicca qui per accedere                                                                       |                           |
|                   | Test finali     Orientineeria di velutazione dell'apprendimenta                                            | Accedi ai test finali »   |
|                   | Valutazione corso                                                                                          | Accedi alla valutazione » |
|                   |                                                                                                    |                           |
|                   | Corso completato                                                                                           |                           |

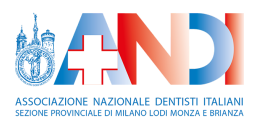

## Registrazione del meeting

#### Nota bene:

Le registrazioni dei meeting sono fornite al solo scopo di approfondimento del corso.

La visione delle registrazioni non comporta il completamento del corso: per accedere agli eventuali test finali e completare il corso è necessaria la presenza a tutti i webinar previsti.

Qualche ora dopo la fine di un meeting, la registrazione viene pubblicata e resa quindi disponibile ai discenti.

Il discente può visualizzare le registrazioni dei meeting in ANDI Milano Corsi, accedendo al diario di bordo del corso.

In questa pagina il discente vede l'elenco di tutte le registrazioni effettuate.

Il discente può visualizzare la registrazione di un meeting cliccando sul tasto "Visualizza" accanto alla relativa registrazione:

| Stato del corso                    | CORSO DEMO                                                                                                 |  |
|------------------------------------|----------------------------------------------------------------------------------------------------|--|
| Ø Intro                            |                                                                                                    |  |
| Diario di bordo                    | Diario di bordo                                                                                            |  |
| Contatta il tutor                  |                                                                                                    |  |
| 🤉 Attestati                        | Inizio                                                                                                    |  |
| 💣 Sponsor                          | Webinar                                                                                                    |  |
|                                    | <ul> <li>ia/10/2020 ☉ Dalle 09:00 alle 18:00</li> <li>X Non accessibile: Il meeting è terminato</li> </ul> |  |
|                                    | Vedi registrazione<br>28/10/2020 ③ Dalle 09:00 alle 12:00<br>Accessibile: Clicca qui per accedere          |  |
|                                    | Test finali Accedi al test finali »                                                                        |  |
|                                    | ② Questionario di valutazione dell'apprendimento                                                           |  |
|                                    | ★ Valutazione corso Accedi alla valutazione »                                                              |  |
|                                    | 28 Corso completato                                                                                        |  |
|                                    |                                                                                                    |  |
| Area di collaborazione             |                                                                                                    |  |
|                                    |                                                                                                    |  |
| Aisuri Milano-Lodi-Monza e Brianza |                                                                                                    |  |

Durante il meeting vengono registrate:

- Le webcam dei relatori
- La chat pubblica

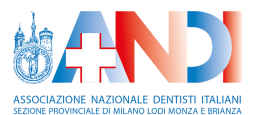

- Le presentazioni esposte dai relatori
- Le eventuali condivisioni dello schermo effettuate dai relatori